# Generazione dei files costruttivi con Protel99SE®

## **Contenuto:**

| Passo 1: Visualizzare il file contenente il circuito stampato    | 2  |
|------------------------------------------------------------------|----|
| Passo 2: Lanciare la funzione di CAM manager                     |    |
| Passo 3: Generare i files GERBER con la funzione "Wizard"        | 4  |
| Passo 4: Generare i files GERBER senza la funzione "Wizard"      | 7  |
| Passo 5: Generare il file di foratura con la funzione "Wizard"   | 11 |
| Passo 6: Generare il file di foratura senza la funzione "Wizard" |    |
| Passo 7: Generare i files ed esportarli in una directory         |    |
| Passo 8: Preparare i files per l'invio a PCB-PROTO               | 17 |
| · ·                                                              |    |

Passo 1: Visualizzare il file contenente il circuito stampato. Il file deve essere visualizzato sullo schermo cliccando sull'apposito tab presente sopra l'area di lavoro.

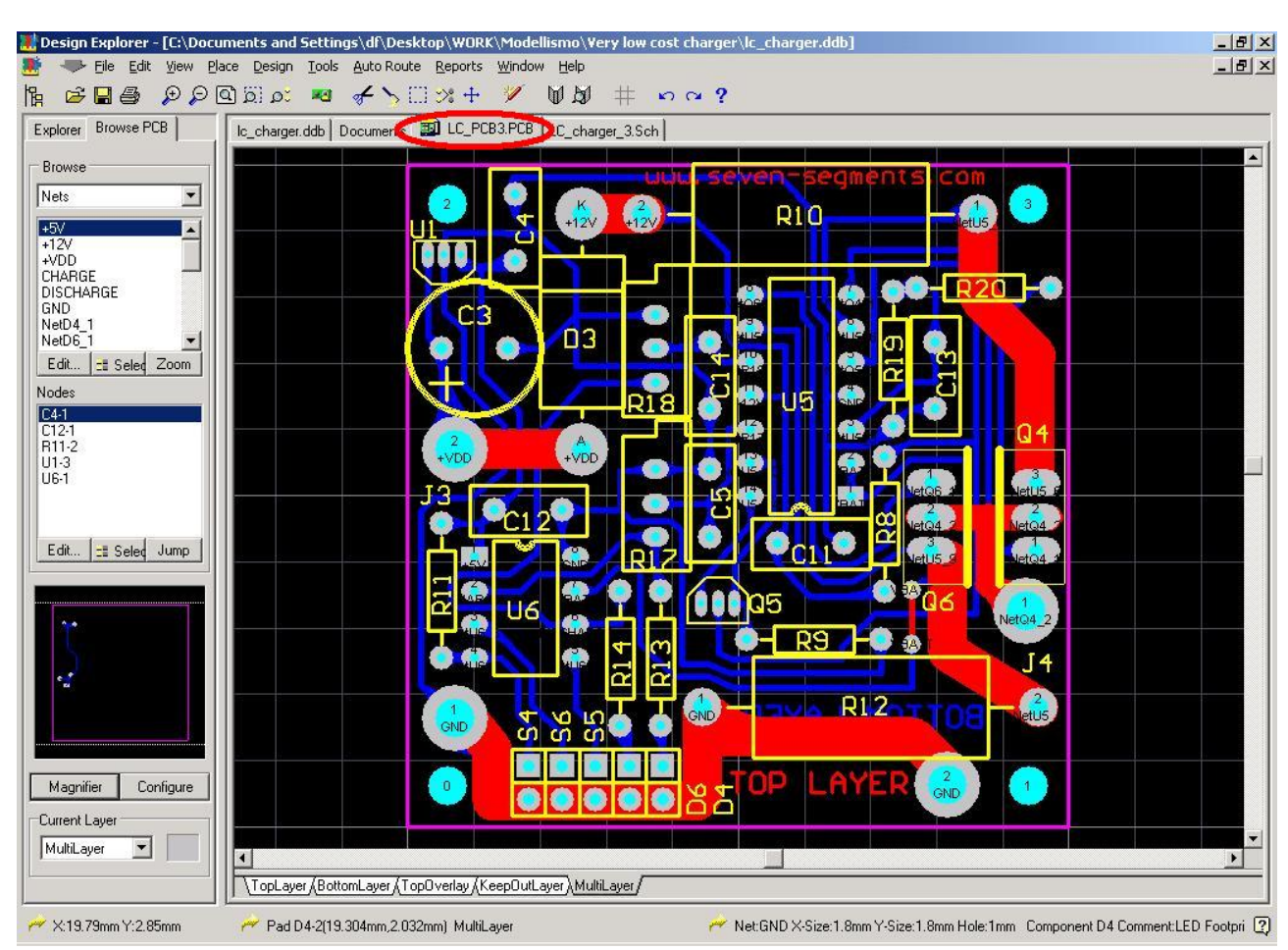

Il disegno in esame verra' processato per essere realizzato con PCB-PROTO. Per questo verranno generati il Top ed il Bottom layer, il Top ed il Bottom Solder mask, la serigrafia Top, il file di foratura ed il file per la fresatura (dimensioni) del circuito.

Passo 2: Lanciare la funzione di CAM manager. Questa operazione si fa accedendo al menu "File" e quindi cliccando sulla voce "CAM Manager..."

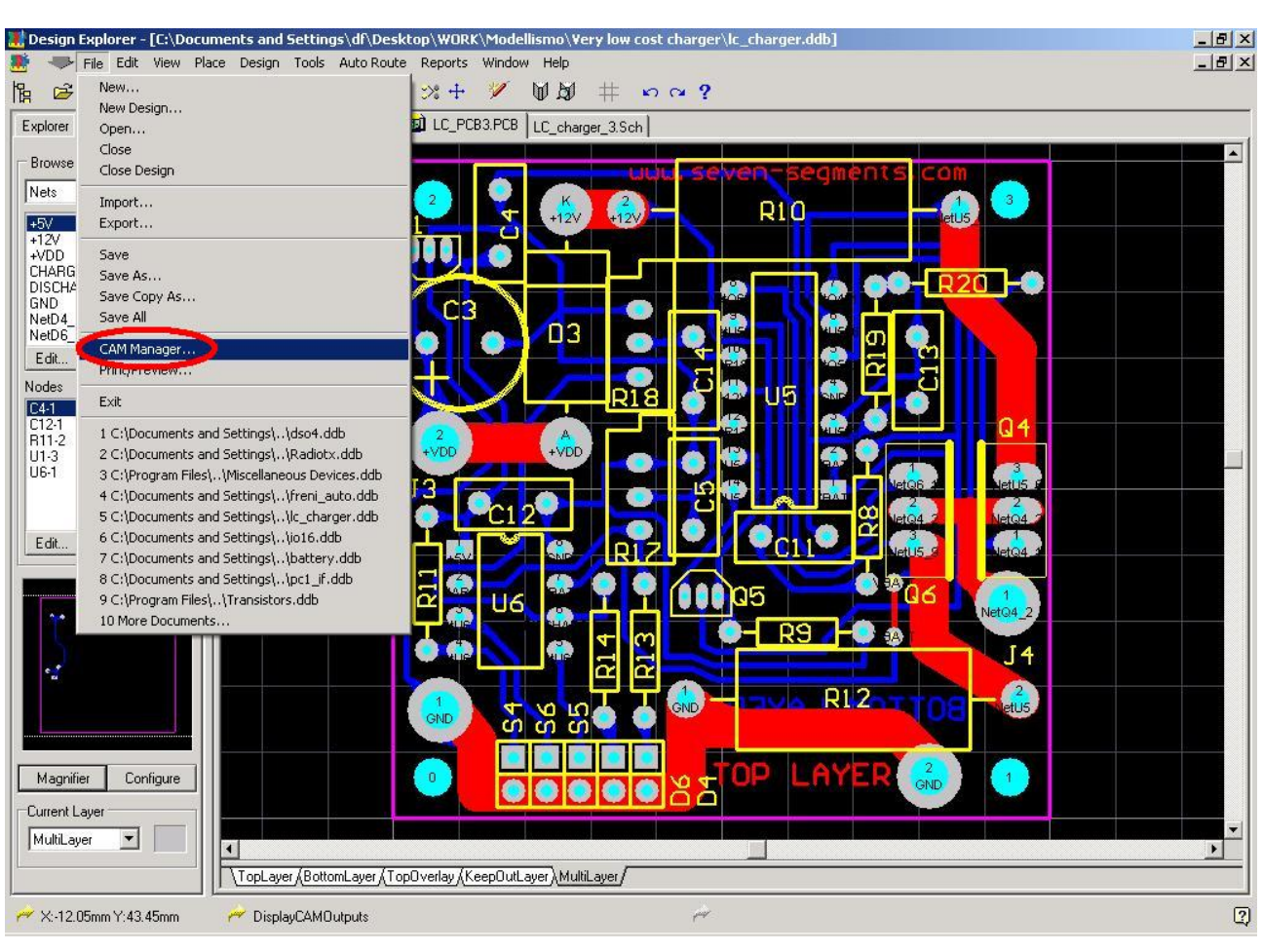

A questo punto verra' lanciato il "CAM Wizard" per aiutare l'utente nella generazione dei files costruttivi.

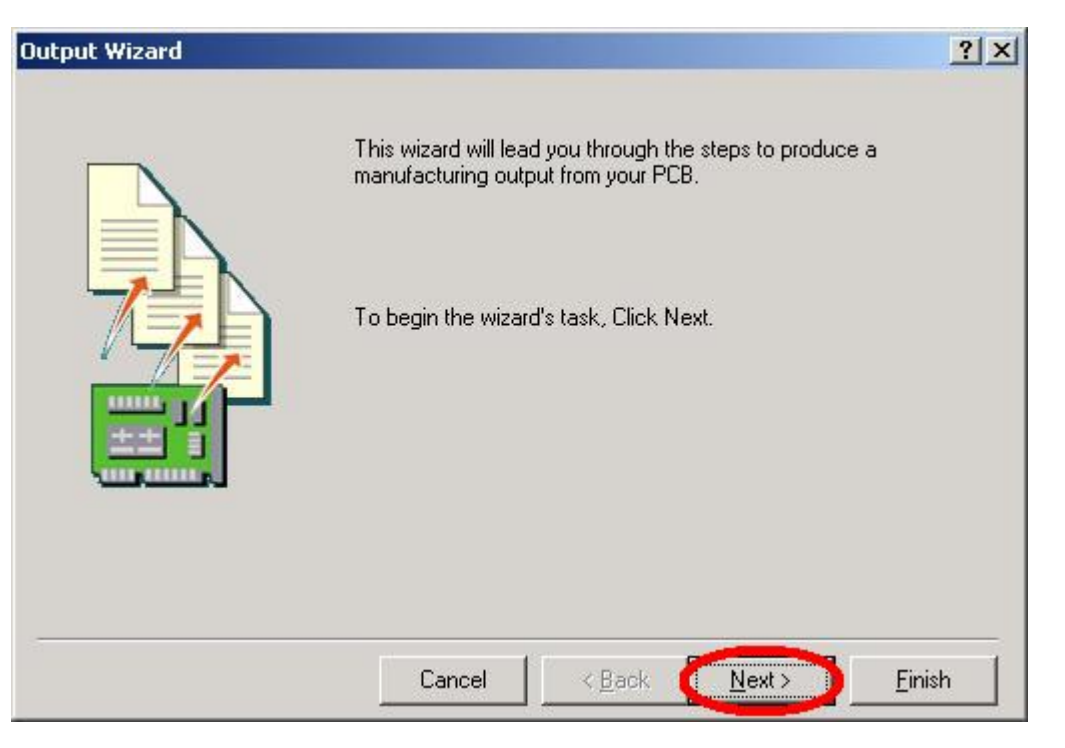

Premere direttamente "Next" per accedere al prossimo passo.

Passo 3: Generare i files GERBER con la funzione "Wizard". Questa operazione si fa cliccando sulla voce "Gerber" dal menu che viene visualizzato.

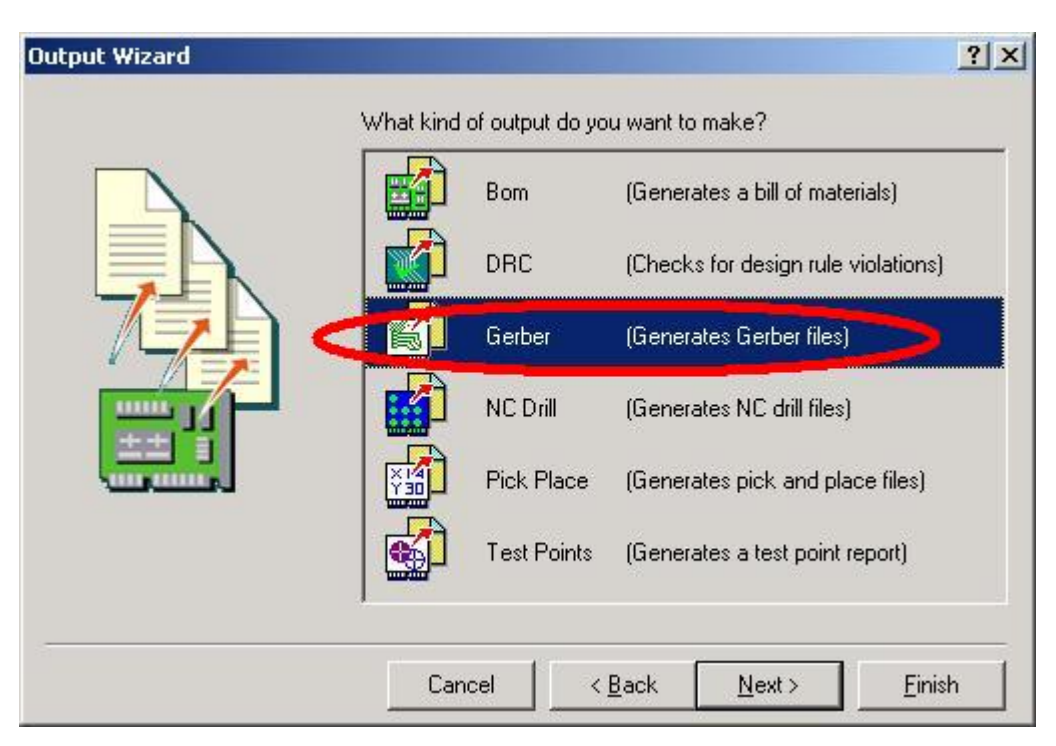

Digitare il nome che avranno i files di uscita in formato Gerber. In questo caso si sceglie lo stesso nome del progetto.

| Output Wizard |                  |                      |            | <u>?</u> × |
|---------------|------------------|----------------------|------------|------------|
|               | What name do you | u want to give to th | nis gerber |            |
|               |                  |                      |            |            |
| 72            |                  |                      |            |            |
|               |                  |                      |            |            |
|               |                  |                      |            |            |
|               |                  |                      |            |            |
|               | Cancel           | < <u>B</u> ack       | Next>      | Einish     |

Inserito il nome si preme "Next" per accedere al prossimo passo.

Si apre una pagina di spiegazione dove essenzialmente si spiega che il programma sceglie il formato Gerber RS274X (con le aperture contenute nel file).

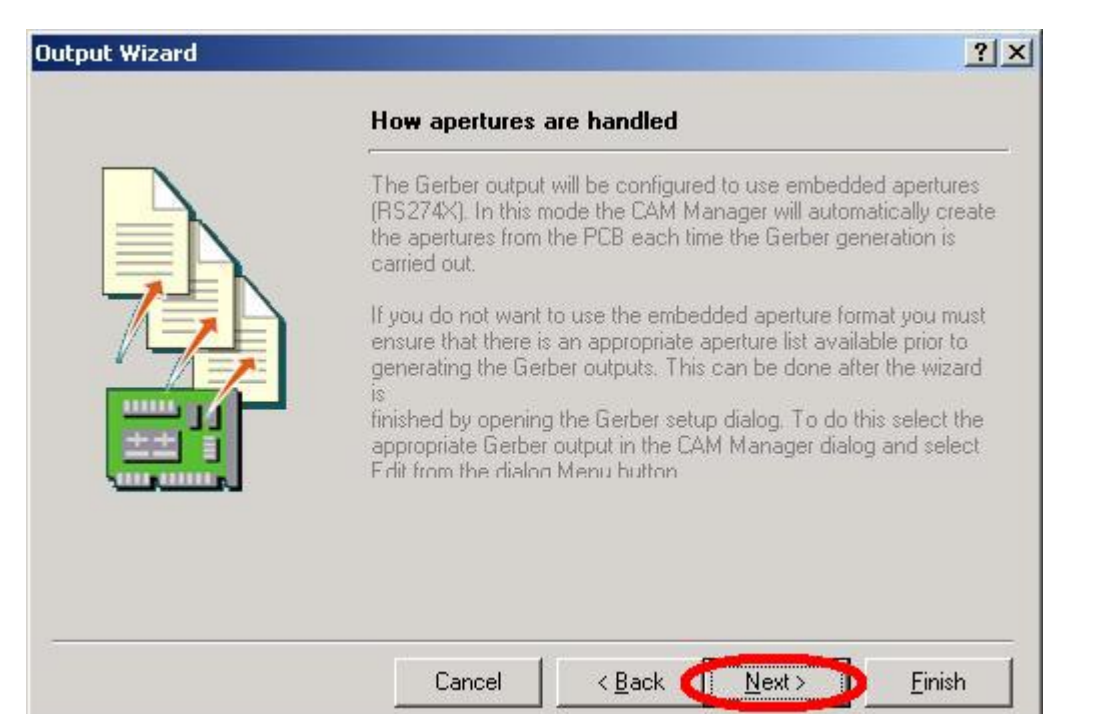

Premuto "Next" si accede alla pagina di scelta sull'unita' di misura e sul formato dei numeri che rappresenteranno le coordinate delle primitive di cui e' composto il file Gerber. Si sceglie "Inches" per le coordinate e di rappresentare i numeri con 2 cifre intere e 3 decimali (risoluzione 1 mil= 25.4um)

| Dutput Wizard |                                                                                                    | <u>?</u> ×                                                                                                    |
|---------------|----------------------------------------------------------------------------------------------------|----------------------------------------------------------------------------------------------------|
|               | Specify the unit:<br>files. This contro<br>number of digits                                                           | s and format to be used in the Gerber output<br>ols the units (inches or millimeters), and the<br>before and after the decimal point.                                                                                                    |
|               | Units                                                                                                    | <ul> <li>Inches</li> <li>Millimeters</li> </ul>                                                                                                    |
|               | Format                                                                                                    | • 23<br>• 24<br>• 25                                                                                                    |
|               | The number for<br>design. The 2.3<br>resolution, and 2<br>the higher resolu<br>supports that for<br>chosen if there 4 | nat should be set to suit the requirements of your<br>format has a 1 mil resolution, 2:4 has a 0.1 mil<br>2:5 has a 0.01 mil resolution. If you are using one of<br>utions you should check that the PCB manufacturer<br>rmat. The 2:4 and 2:5 formats only need to be<br>are objects on a grid finer than 1 mil. |
| 5             | Cancel                                                                                                    | < Back Next > Finish                                                                                                    |

Inserito il nome si preme "Next" per accedere al prossimo passo.

In questa pagina si selezionano i layer di cui si vuole generare l'uscita in formato Gerber. Si selezionano il Top ed il Bottom layer, il Top ed il Bottom Solder mask, la serigrafia Top (Top overlay) ed il file per la fresatura (Keep out layer) del circuito.

| Output Wizard     |                                                                      |                                                               |                               | <u>?</u> × |
|-------------------|----------------------------------------------------------------------|---------------------------------------------------------------|-------------------------------|------------|
|                   | Specify the Gerber<br>Any layer can also                             | plot layers.<br>be mirrorred.                                 |                               |            |
|                   | Layer                                                                | Plot                                                          | Mirror 🔺                      | ET Manu    |
|                   | TopLayer                                                             |                                                               |                               | 을 편하여      |
|                   | BottomLayer                                                          | <b>v</b>                                                      |                               |            |
|                   | Top Overlay                                                          | <b>N</b>                                                      |                               |            |
|                   | Bottom Overlay                                                       |                                                               |                               |            |
|                   | Top Paste                                                            |                                                               |                               |            |
|                   | Bottom Paste                                                         |                                                               |                               |            |
|                   | Top Solder Mask                                                      | V                                                             |                               |            |
|                   | Bottom Solder Mas                                                    | k 🔽                                                           |                               |            |
|                   | Keep Out Layer                                                       |                                                               |                               |            |
| COLUMN ADDRESS OF | Mechanical4                                                          | Ē                                                             |                               |            |
|                   | Do you want to plo<br>if the pad is uncon<br>Yes, plot <u>u</u> ncor | t through-hole par<br>nected on that lay<br>inected mid-layer | ds on mid lay<br>er?<br>pads. | ers        |
|                   | Cancel                                                               | < <u>B</u> ack                                                | <u>N</u> ext >                | Einish     |

Premere "Finish" per finire la generazione del file "CAM" di specifica dei layer da plottare in Gerber.

Passo 4: Generare i files GERBER senza la funzione "Wizard". Questa operazione si fa cliccando nella pagina "CAM outputs" con il tasto destro del mouse e scegliendo dal menu a discesa invece di "CAM Wizard" la funzione "Insert Gerber".

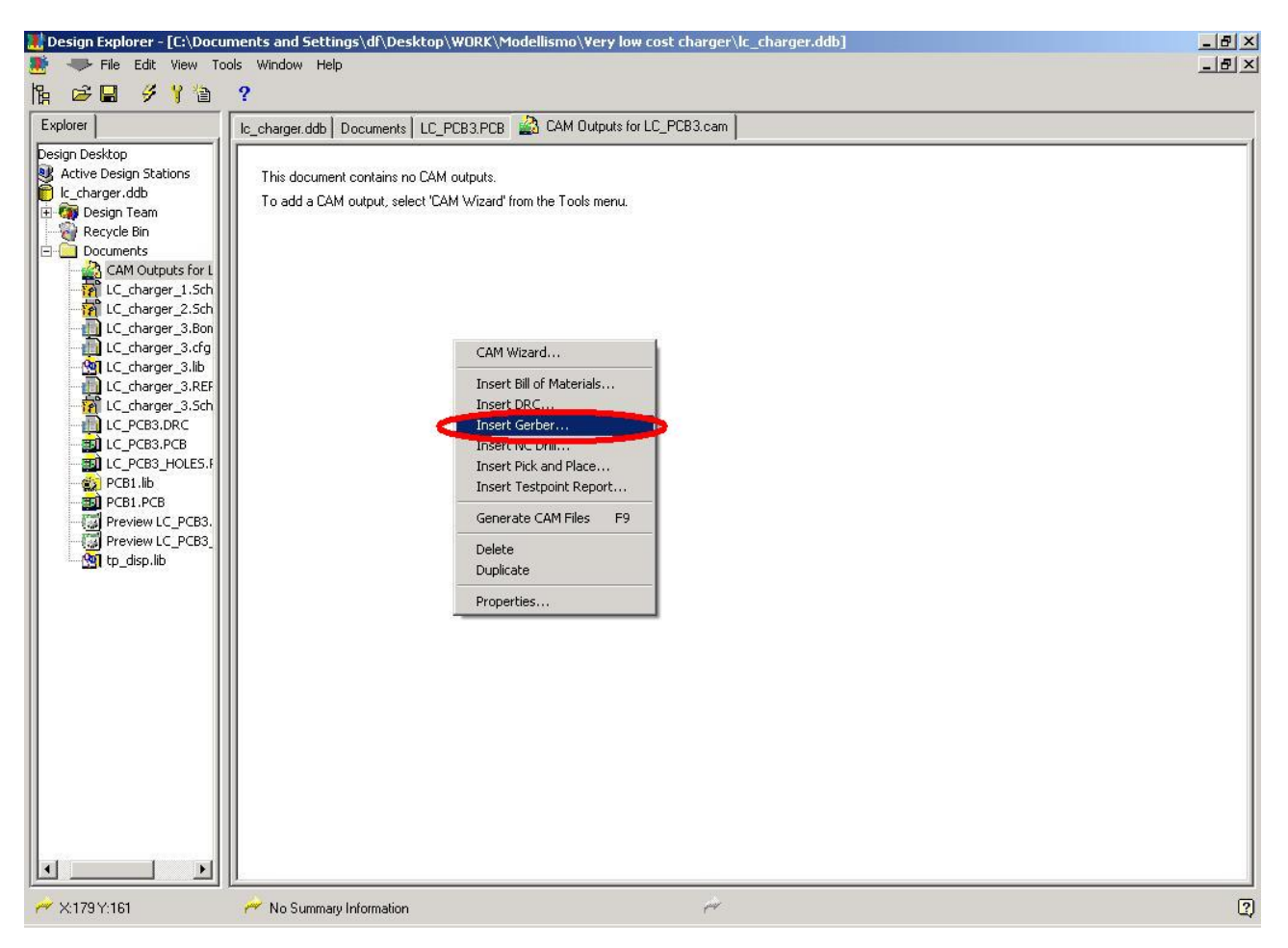

Si nizia con il Tab "General" che permette di introdurre dal nome, l'unita' di misura (Inches) ed il formato dei numeri (2 interi e 3 decimali).

| rber Setup                                                                                              |                                                                                    |                                   |                                         |                                                         |                                |                                          |                                  |                                                | 1                             |
|----------------------------------------------------------------------------------------------------|------------------------------------------------------------------------------------|-----------------------------------|-----------------------------------------|---------------------------------------------------------|--------------------------------|------------------------------------------|----------------------------------|------------------------------------------------|-------------------------------|
| ieneral Layers Drill                                                                                    | Drawing Drill G                                                                    | uide                              | Mech                                    | nanical Laye                                            | ers                            | Apert                                    | ures / A                         | Advance                                        | ed ]                          |
| Name                                                                                                    |                                                                                    |                                   |                                         |                                                         |                                |                                          |                                  |                                                |                               |
|                                                                                                    |                                                                                    |                                   |                                         |                                                         | _                              |                                          |                                  |                                                |                               |
| LC_PCB3                                                                                                 |                                                                                    |                                   |                                         |                                                         |                                |                                          |                                  |                                                |                               |
| Gerber Format                                                                                           |                                                                                    |                                   |                                         |                                                         |                                |                                          |                                  |                                                |                               |
| Specify the units and f<br>or millimeters), and the                                                     | ormat to be used<br>number of digits                                               | in the<br>before                  | e Gerbe<br>e and a                      | er output file<br>Ifter the dec                         | s. T<br>simal                  | his cor<br>point.                        | ntrols th                        | ie units (                                     | inches                        |
| Units 💽 Inches                                                                                          | Formal                                                                             | ۲                                 | 2: <u>3</u>                             |                                                         |                                |                                          |                                  |                                                |                               |
| 🔿 Millimeters                                                                                           |                                                                                    | С                                 | 2: <u>4</u>                             |                                                         |                                |                                          |                                  |                                                |                               |
|                                                                                                    |                                                                                    | C                                 | 2: <u>5</u>                             |                                                         |                                |                                          |                                  |                                                |                               |
|                                                                                                    |                                                                                    |                                   |                                         |                                                         |                                |                                          |                                  |                                                |                               |
| The number format shi<br>1 mil resolution, 2:4 ha<br>of the higher resolutior<br>2:4 and 2:5 formats on | ould be set to sui<br>s a 0.1 mil resolu<br>is you should che<br>ly need to be che | the r<br>ion, a<br>ck th<br>sen i | equirer<br>and 2:5<br>at the<br>f there | nents of you<br>has a 0.01<br>PCB manufa<br>are objects | ar de<br>mil r<br>actu<br>on a | sign. 1<br>esolut<br>rer sup<br>a grid f | The 2:3<br>on: If y<br>ports the | format F<br>ou are u<br>nat forma<br>in 1 mil. | nas a<br>Ising one<br>at. The |

# Il Tab "Layers" permette di selezionare i layers di cui generare i files di uscita Gerber.

| Layer              | Plot | Mirror |                     |
|--------------------|------|--------|---------------------|
| TopLayer           |      |        | Include unconnected |
| BottomLayer        |      |        | ' mid-layer pads    |
| Top Overlay        |      |        |                     |
| Bottom Overlay     |      |        |                     |
| Top Paste          |      |        |                     |
| Bottom Paste       |      |        |                     |
| Top Solder Mask    | ~    |        |                     |
| Bottom Solder Mask | ~    |        |                     |
| Keep Out Layer     |      |        |                     |
| Mechanical4        |      |        |                     |
| Top Pad Master     |      |        |                     |
| Bottom Pad Master  |      |        |                     |

## Il Tab "Drill Drawing" per generare un'uscita Gerber della foratura non e' usato: non si deve spuntare nessuna casella.

| erber Setup                                                | ?)                                               |
|------------------------------------------------------------|--------------------------------------------------|
| General Layer Drill Drawing Drill C<br>Drill Drawing Plots | âuide   Mechanical Layers   Apertures   Advanced |
| Elot all used layer pairs                                  |                                                  |
| TopLayer-BottomLayer                                       | Mirror plots                                     |
| Drill Drawing Symbols                                      | <u>S</u> ymbol size 50mil                        |
| C Size of hole string                                      |                                                  |

Neppure il Tab "Drill Guide" e' usato e si lasciano tutte le caselle non spuntate.

| erber Setup                                               | and the second second second second second second second second second second second second second second second | ?    |
|-----------------------------------------------------------|----------------------------------------------------------------------------------------------------|------|
| General   Layers   Drill Drawing Dri<br>Drill Guide Plots | II Guide Mechanical Layers Apertures Advanced                                                                    | 1]   |
| <u>Plot all used layer pairs</u>                          |                                                                                                    |      |
| TopLayer-BottomLayer                                      | Mirror plots                                                                                                    |      |
|                                                           | OK Cancel                                                                                                    | Help |

Non si generano i plot dei files meccanici. Non si spunta nessuna casella.

|                        |                      | <u> Y X</u>                      |
|------------------------|----------------------|----------------------------------|
| Mechanical Layers Dype | rtures   Advan       | ced                              |
|                        |                      |                                  |
|                        |                      |                                  |
|                        |                      |                                  |
|                        |                      |                                  |
|                        |                      |                                  |
|                        |                      |                                  |
|                        | I                    |                                  |
|                        | Mechanical Layers pe | Mechanical Layers pertures Advan |

# Il Tab "Apertures" ci permette di impostare l'uscita in formato Gerber RS-274X (con le aperture incluse nel file).

| Embedded apertures (RS274X)                                                                                                    | <u> </u>            |               |                |                  |
|----------------------------------------------------------------------------------------------------|---------------------|---------------|----------------|------------------|
| f the Embedded apertures option<br>s<br>enabled apertures will automatically<br>be created from the PCB each time<br>you generate the Gerber files using<br>this Gerber CAM setup.<br>If this option is not enabled the |                     |               | 1 1            |                  |
| aperture list on the right is used.                                                                                                    | <u>N</u> ew         | E <u>d</u> it | <u>R</u> ename | Delete           |
| Use the buttons to create or load a                                                                                                    | <u>C</u> reate List | From PCB      | Load Say       | e Cl <u>e</u> ar |

Il Tab "Advanced" permette di settare delle opzioni avanzate che lasceremo impostate com in figura.

| Film Size                                                                       |                                                                             | Leading/Trailing Zeroes                                                                                                    |
|---------------------------------------------------------------------------------|-----------------------------------------------------------------------------|----------------------------------------------------------------------------------------------------|
| ≚ (horizontal)<br>Y (vertical)<br>Border size<br>Aperture Matc<br>P]us<br>Minus | 20000mil<br>16000mil<br>1000mil<br>thing Tolerances<br>0.005mil<br>0.005mil | <ul> <li>Keep leading and trailing zeroes</li> <li>Suppress leading zeroes</li> <li>Suppress trailing zeroes</li> <li>Plotter Type</li> <li>Unsorted (raster)</li> <li>Sorted (vector)</li> <li>Other</li> </ul> |
| Batch Mode                                                                      |                                                                             | ☐ <u>G</u> 54 on aperture change                                                                                                    |
| <ul> <li>Separate file per layer</li> <li>Panelize layers</li> </ul>            |                                                                             | <ul> <li>✓ Center plots on film</li> <li>✓ Use software arcs</li> <li>✓ Optimize change location commands</li> </ul>                                                                                             |

Quindi si clicca su "OK" per generare il file di specifica per l'uscita Gerber.

Passo 5: Generare il file di foratura con la funzione "Wizard". Si seleziona dal "CAM processor" cliccando con il tasto destro su "CAM wizard" e quindi selezionando "NC Drill".

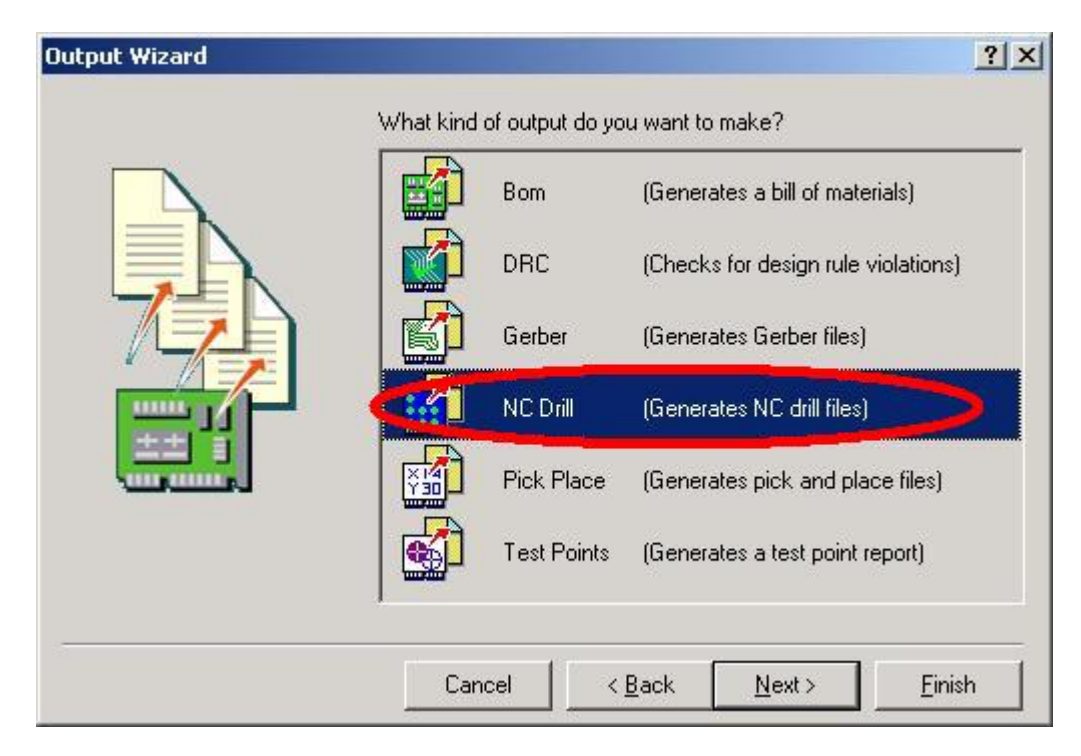

La pagina seguente ci permette di inserire il nome che prenderanno i files di uscita. In questo caso si e' scelto lo stesso nome del progetto.

| Output Wizard | and the second second second second second second second second second second second second second second second | <u>?×</u>         |
|---------------|----------------------------------------------------------------------------------------------------|-------------------|
|               | What is the name for this NC Drill output?                                                                       |                   |
|               | Cancel < <u>B</u> ack Nex                                                                                        | t> <u>F</u> inish |

### Si clicca su "Next" per accedere al prssimo passo.

www.pcb-proto.it

Si accede alla pagina di scelta sull'unita' di misura e sul formato dei numeri che rappresenteranno le coordinate delle primitive di cui e' composto il file di foratura. Si sceglie "Inches" per le coordinate e di rappresentare i numeri con 2 cifre intere e 3 decimali (risoluzione 1 mil= 25.4um)

| Output Wizard  |                                                                                      | <u>?  ×</u>                                                                                                    |
|----------------|--------------------------------------------------------------------------------------|----------------------------------------------------------------------------------------------------|
|                | Specify the<br>files. This c<br>number of (                                          | ne units and format to be used in the NC Drill output<br>controls the units (inches or millimeters), and the<br>f digits before and after the decimal point.                                                                                                    |
|                | Units                                                                                |                                                                                                    |
|                |                                                                                      | C <u>M</u> illimeters                                                                                                    |
|                | Format                                                                               | • 23                                                                                                    |
|                |                                                                                      | C 2: <u>4</u>                                                                                                    |
|                |                                                                                      | C 2: <u>5</u>                                                                                                    |
|                | The numbe<br>design. The<br>resolution,<br>the higher<br>supports th<br>chosen if th | per format should be set to suit the requirements of your<br>he 2:3 format has a 1 mil resolution, 2:4 has a 0.1 mil<br>, and 2:5 has a 0.01 mil resolution. If you are using one of<br>r resolutions you should check that the PCB manufacturer<br>that format, The 2:4 and 2:5 formats only need to be<br>there are holes on a grid finer than 1 mil. |
| 5 <del>.</del> | Can                                                                                  | ncel < <u>B</u> ack <u>N</u> ext > <u>F</u> inish                                                                                                    |

## Premuto "Next" si accede alla pagina finale

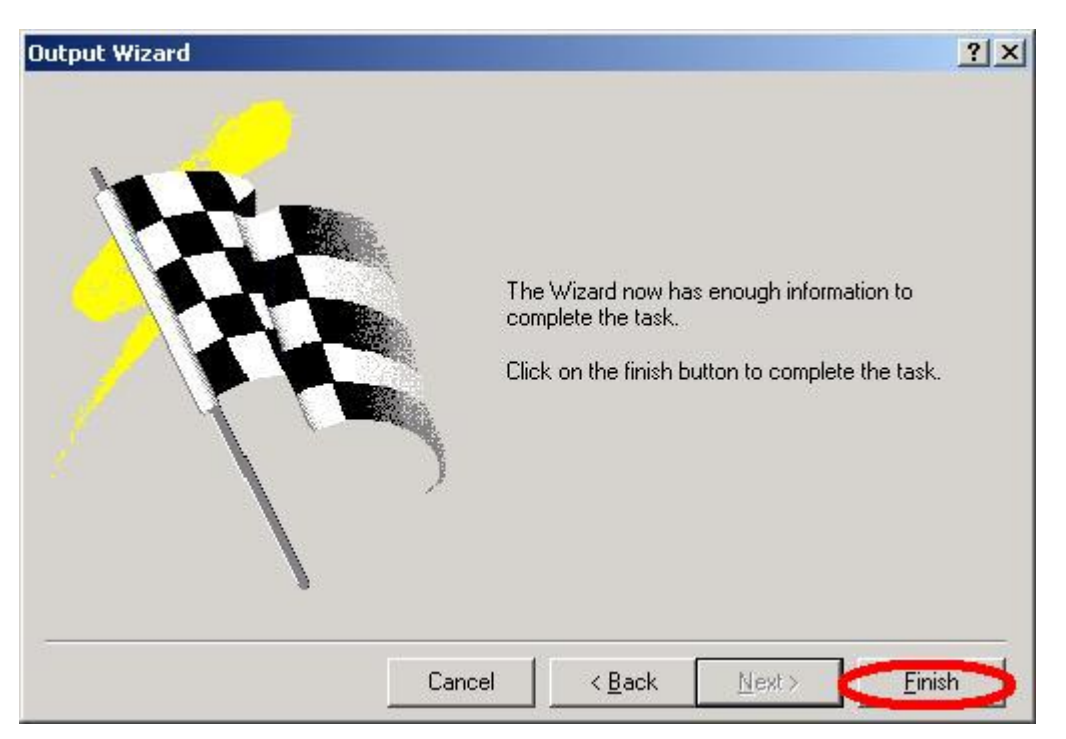

Cliccando su "Finish" si completa l'impostazione delle opzioni per la generazione del file di foratura.

Passo 6: Generare il file di foratura senza la funzione "Wizard". Si seleziona il "CAM processor" e con il tasto destro si accede al menu delle opzioni, da cui si clicca su "Insert NC Drill" per generare il file di foratura.

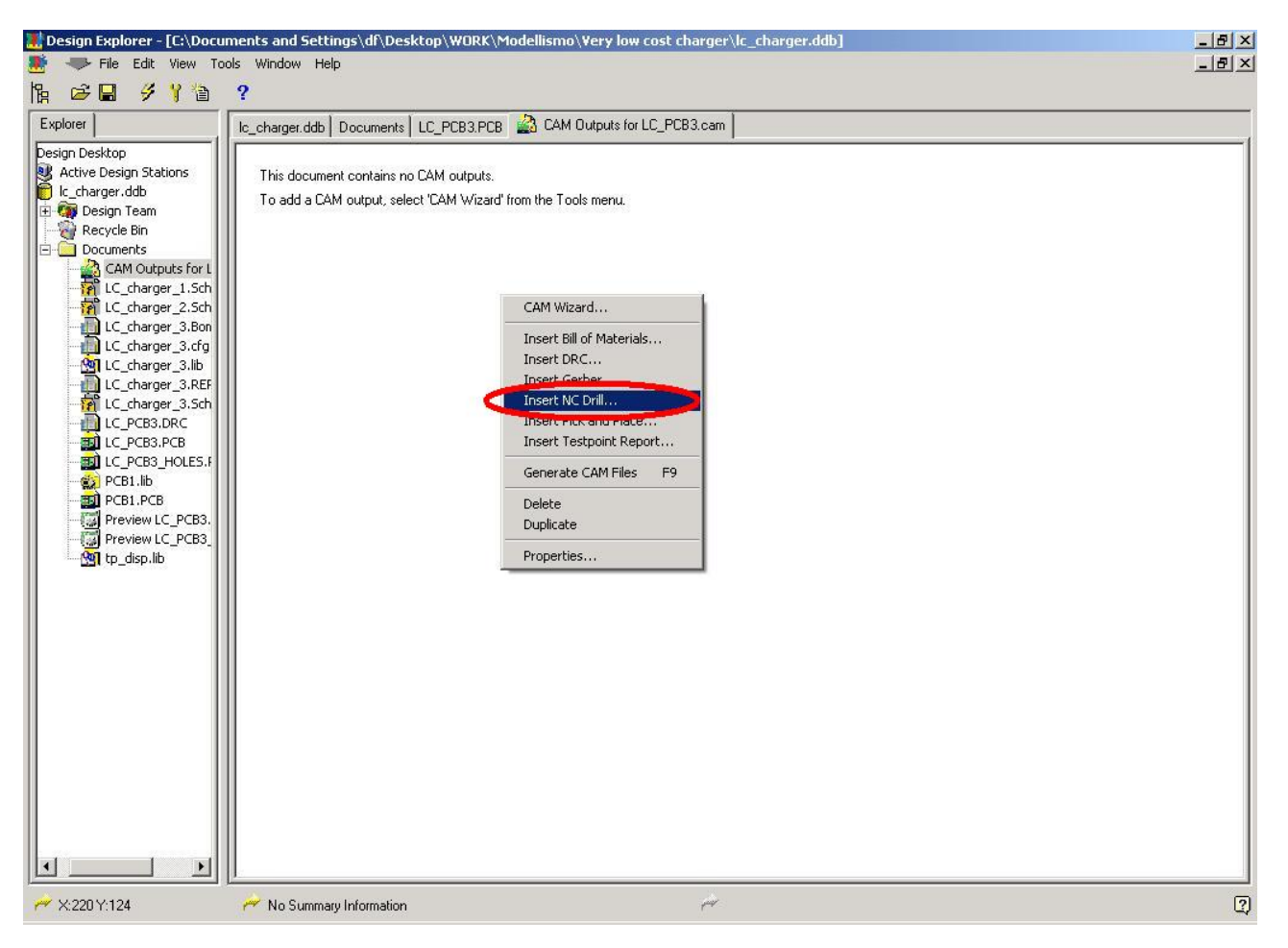

La pagina che si presenta permettera' di settare tutte le opzioni per la generazione del file di foratura. Inserire il nome che avra' il file e tutte le altre opzioni come da figura:

| Drill S                                 | etup                                                                                                   |                                                                                                    |                        |                           | 3                                                                                                    |
|-----------------------------------------|----------------------------------------------------------------------------------------------------|----------------------------------------------------------------------------------------------------|------------------------|---------------------------|----------------------------------------------------------------------------------------------------|
| Options                                 | ]                                                                                                    |                                                                                                    |                        |                           |                                                                                                    |
| <u>N</u> ame                            |                                                                                                    |                                                                                                    |                        |                           |                                                                                                    |
| LC_PC                                   | 383                                                                                                    |                                                                                                    |                        |                           |                                                                                                    |
| NC Dril                                 | l Format                                                                                               |                                                                                                    |                        |                           |                                                                                                    |
| Specify<br>and the                      | y the units and format<br>e number of digits befo                                                      | to be used in the<br>ore and after the                                                                          | NC<br>deci             | Drill o<br>imal p         | output files. This controls the units (inches or millimeters),<br>joint.                                                                                                    |
| Units                                   | Inches                                                                                                 | Format                                                                                                    | e                      | 2: <u>3</u>               |                                                                                                    |
|                                         | C <u>M</u> illimeters                                                                                  |                                                                                                    | 0                      | 2: <u>4</u>               |                                                                                                    |
|                                         |                                                                                                    |                                                                                                    | C                      | 2: <u>5</u>               |                                                                                                    |
| The nu<br>2:4 has<br>should<br>if there | imber format should be<br>s a 0.1 mil resolution, a<br>check that the PCB n<br>are holes on a grid fir | e set to suit the r<br>ind 2:5 has a 0.1<br>hanufacturer sup<br>ier than 1 mil.                                 | equii<br>)1 m<br>port: | emer<br>il resc<br>s that | its of your design. The 2:3 format has a 1 mil resolution,<br>Jution. If you are using one of the higher resolutions you<br>format. The 2:4 and 2:5 formats only need to be chosen |
| Auvani                                  | ceu options                                                                                            |                                                                                                    |                        |                           |                                                                                                    |
| -                                       | entre source production production entre source and                                                    | a de la compañía de la compañía de la compañía de la compañía de la compañía de la compañía de la compañía de l |                        |                           | C K and long build to fing a property.                                                                                                    |
| <b>▽</b> <u>0</u> p                     | timize change location                                                                                 | commands                                                                                                    |                        |                           | Keep leading and trailing zeroes                                                                                                    |

Con "OK" si finisce la fase di scelta delle opzioni per il file di foratura.

Passo 7: Generare i files ed esportarli in una directory. Una volta completata la scelta delle opzioni per i files Gerber e di foratura (Excellon) si passa alla generazione vera e propria dei files. Si inzia scegliendo la destinazione dei files.

| 🔣 Design Explorer - [C:\Docu | uments and Settings\df\D                 | esktop\WORK\Modellismo\Very low cost charger\lc_charger.ddb] | X  |
|------------------------------|------------------------------------------|--------------------------------------------------------------|----|
| 🌁 🤝 File Edit View T         | ools Window Help                         |                                                              | ×  |
| 18 2 1 4 1 1                 | CAM Wizard                               |                                                              |    |
|                              | Generate CAM Files F9                    | 1                                                            |    |
| Explorer                     | Set Target Board                         | s LC_PCB3.PCB A CAM Outputs for LC_PCB3.cam                  |    |
| Design Desktop               |                                          | Туре                                                         |    |
| Active Design Stations       | Preferences                              | NC Drill                                                     |    |
| C_charger.ddb                | LC_PCB3                                  | Gerber                                                       |    |
| Pervde Bin                   | 1.1.1.1.1.1.1.1.1.1.1.1.1.1.1.1.1.1.1.1. |                                                              |    |
| Documents                    |                                          |                                                              |    |
| CAM Outputs for L            |                                          |                                                              |    |
| LC_charger_1.Sch             |                                          |                                                              |    |
| LC_charger_2.5ch             |                                          |                                                              |    |
| LC_charger_3.Bon             |                                          |                                                              |    |
| LC_charger_3.cfg             |                                          |                                                              |    |
| LC_charger_3.llb             |                                          |                                                              |    |
| LC charger 3.Sch             |                                          |                                                              |    |
| LC_PCB3.DRC                  |                                          |                                                              |    |
| LC_PCB3.PCB                  |                                          |                                                              |    |
| LC_PCB3_HOLES.F              |                                          |                                                              |    |
| PCB1.lib                     |                                          |                                                              |    |
| PCB1.PCB                     |                                          |                                                              |    |
| Preview LC_PCB3              |                                          |                                                              |    |
| tp_disp.lib                  |                                          |                                                              |    |
|                              |                                          |                                                              |    |
|                              |                                          |                                                              |    |
|                              |                                          |                                                              |    |
|                              |                                          |                                                              |    |
|                              |                                          |                                                              |    |
|                              |                                          |                                                              |    |
|                              |                                          |                                                              |    |
|                              |                                          |                                                              |    |
|                              |                                          |                                                              |    |
|                              |                                          |                                                              |    |
|                              |                                          |                                                              |    |
|                              |                                          |                                                              |    |
|                              |                                          |                                                              |    |
|                              |                                          |                                                              |    |
| ₩ X:0.Y:73                   | No Summary Informati                     | n eer                                                        | [? |
|                              |                                          |                                                              | 4  |

Si selezionano le varie opzioni come in figura e si sceglie la directory dove si troveranno i files di uscita. In questo caso si e' scelto di mettere la directory sul Desktop.

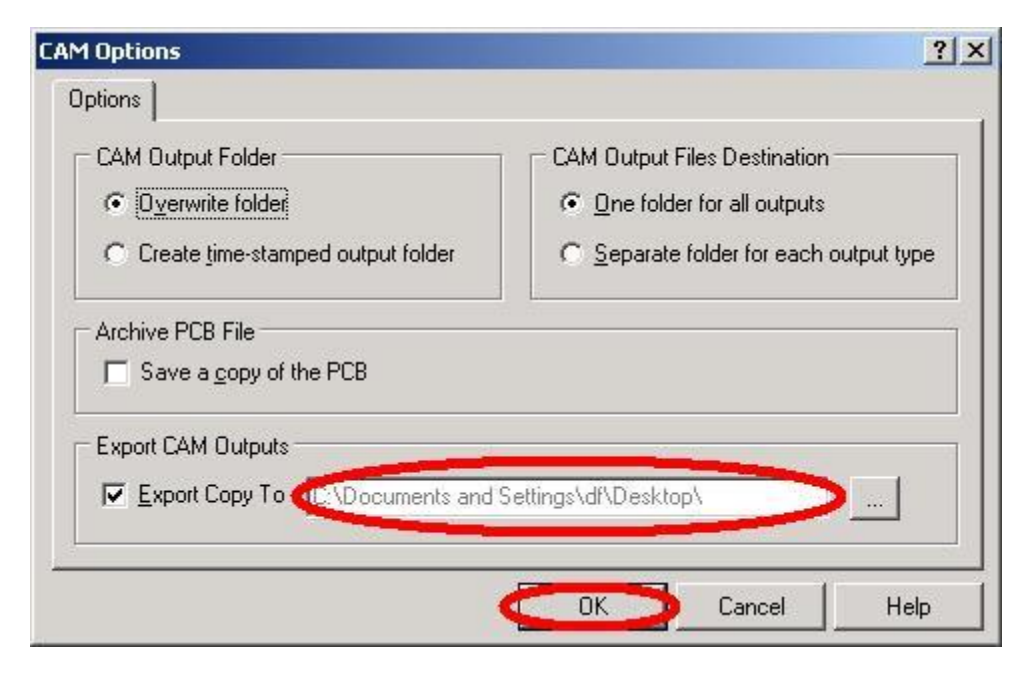

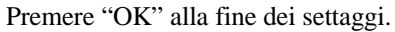

www.pcb-proto.it

La generazione dei files si fa premendo "F9" oppure selezionando la voce "Generate CAM files" dal menu "Tools".

| 🔣 Design Explorer - [C:\Docu<br>💭 🧼 | ments and Settings\df\Desktop<br>ols Window Help | p\WORK\Modellismo\Yery low cost charger\lc_charger.ddb]                                                                                                    | <u>_ 문 ×</u> |
|-------------------------------------|--------------------------------------------------|----------------------------------------------------------------------------------------------------|--------------|
| k                                   | CAM Wizard<br>Generate CAM Files F9              |                                                                                                    |              |
| Explorer                            | Set Target Board                                 | _PCB3.PCB 🍰 CAM Outputs for LC_PCB3.cam                                                                                                    |              |
| Design Desktop —                    |                                                  | Туре                                                                                                    |              |
| Active Design Stations              | Preferences                                      | NC Drill                                                                                                    |              |
| 🗄 🧑 Design Team                     | LC_PCB3                                          | Gerber                                                                                                    |              |
| Recycle Bin                         |                                                  |                                                                                                    |              |
| Documents                           |                                                  |                                                                                                    |              |
| CAM Outputs for L                   |                                                  |                                                                                                    |              |
| LC charger 2.Sch                    |                                                  |                                                                                                    |              |
| LC_charger_3.Bon                    |                                                  |                                                                                                    |              |
| LC_charger_3.cfg                    |                                                  |                                                                                                    |              |
| LC_charger_3.lib                    |                                                  |                                                                                                    |              |
| LC_charger_3.Sch                    |                                                  |                                                                                                    |              |
| LC_PCB3.DRC                         |                                                  |                                                                                                    |              |
| LC_PCB3.PCB                         |                                                  |                                                                                                    |              |
| C_PCB3_HOLES.                       |                                                  |                                                                                                    |              |
| PCB1.PCB                            |                                                  |                                                                                                    |              |
| Preview LC_PCB3.                    |                                                  |                                                                                                    |              |
| Preview LC_PCB3_                    |                                                  |                                                                                                    |              |
| tp_disp.lib                         |                                                  |                                                                                                    |              |
|                                     |                                                  |                                                                                                    |              |
|                                     |                                                  |                                                                                                    |              |
|                                     |                                                  |                                                                                                    |              |
|                                     |                                                  |                                                                                                    |              |
|                                     |                                                  |                                                                                                    |              |
|                                     |                                                  |                                                                                                    |              |
|                                     |                                                  |                                                                                                    |              |
|                                     |                                                  |                                                                                                    |              |
|                                     |                                                  |                                                                                                    |              |
|                                     |                                                  |                                                                                                    |              |
|                                     |                                                  |                                                                                                    |              |
| T F                                 |                                                  |                                                                                                    |              |
| ,                                   | 🚧 GenerateCAMOutputs                             | r de la companya de la companya de la compa |              |

A questo punto i files sono stati generati e vanno preparati per la spedizione.

**Passo 8: Preparare i files per l'invio a PCB-PROTO**. Si apre la directory scelta per l'uscita dei files. Notare che il suo nome sara' "CAM for" ed il nome del progetto. Aperta la directory avremo la lista di tutti i files generati.

| CAM for LC_PCB3                                            |                             |                      |                      |
|------------------------------------------------------------|-----------------------------|----------------------|----------------------|
| <u>Eile M</u> odifica <u>V</u> isualizza <u>P</u> referiti | <u>S</u> trumenti <u>?</u>  |                      |                      |
| 🕤 Indietro 👻 🕥 🔸 🎒 🔎                                       | Cerca 🜔 Cartelle 🔛          | De 🗙 🧐 🛽             | <b>II</b> •          |
| Indirizz                                                   | \df\Desktop\CAM for LC_PCB3 | >                    | 💌 🄁 Vai              |
| Nome                                                       | Dimensione                  | Tipo 🔺               | Data ultima modifica |
| ELC_PCB3.apr                                               | 2 KB                        | CAMtastic Aperture   | 30/09/2005 22.46     |
| EC_PCB3.GBL                                                | 29 KB                       | CAMtastic Bottom L   | 30/09/2005 22.46     |
| ELC_PCB3.DRL                                               | 1 KB                        | CAMtastic Drill Data | 30/09/2005 22.46     |
| ELC_PCB3.GKO                                               | 1 KB                        | CAMtastic Keepout    | 30/09/2005 22.46     |
| EC_PCB3.GTL                                                | 7 KB                        | CAMtastic Top Laye   | 30/09/2005 22.46     |
| EC_PCB3.GTS                                                | 3 KB                        | CAMtastic Top Sold   | 30/09/2005 22.46     |
| ELC_PCB3.GTO                                               | 15 KB                       | CAMtastic TopOverl   | 30/09/2005 22.46     |
| ZLC_PCB3.TXT                                               | 1 KB                        | Documento di testo   | 30/09/2005 22.46     |
| Status Report.txt                                          | 1 KB                        | Documento di testo   | 30/09/2005 22.46     |
| LC_PCB3.GBS                                                | 3 KB                        | File GBS             | 30/09/2005 22.46     |
| C_PCB3.DRR                                                 | 2 KB                        | NC Drill File Report | 30/09/2005 22.46     |
| LC_PCB3.REP                                                | 3 KB                        | Report File          | 30/09/2005 22,46     |
| Oggettii 12                                                |                             | 62 7 VP              | Dicarca del computer |

Si selezionano i files visualizzati e si cancellano perche' non servono per la realizzazione del progetto.

| CAM for LC_PCB3                     |                               |                      | <u>_0×</u>           |
|-------------------------------------|-------------------------------|----------------------|----------------------|
| File Modifica Visualizza Preferit   | i Strumenti ?                 |                      | 1                    |
| 🕲 Indietro 🕞 🗸 🏂 🎾                  | Cerca 🦻 Cartelle 🙀            | 🏂 🗙 🍤 🔲              | <b>⊡</b> •           |
| Indirizzo 🔁 C:\Documents and Settin | gs\df\Desktop\CAM for LC_PCB3 | 1                    | 💌 🄁 Vai              |
| Nome                                | Dimensione                    | Tipo 🔺               | Data ultima modifica |
| HLC_PCB3.apr                        | 2 KB                          | CAMtastic Aperture   | 30/09/2005 22.46     |
| C PCB3.GBL                          | 29 KB                         | CAMtastic Bottom L   | 30/09/2005 22.46     |
| CILC_PCB3.DRL                       | 1 KB                          | CAMtastic Drill Data | 30/09/2005 22.46     |
| LC_PCB3.GKO                         | 1 KB                          | CAMtastic Keepout    | 30/09/2005 22.46     |
| ELC_PCB3.GTL                        | 7 KB                          | CAMtastic Top Laye   | 30/09/2005 22.46     |
| EC_PCB3.GTS                         | ЗКВ                           | CAMtastic Top Sold   | 30/09/2005 22.46     |
| EC_PCB3.GTO                         | 15 KB                         | CAMtastic TopOverl   | 30/09/2005 22.46     |
| LC PCB3.TXT                         | 1 KB                          | Documento di testo   | 30/09/2005 22.46     |
| Status Report.txt 🔹                 | 1 KB                          | Documento di testo   | 30/09/2005 22.46     |
| DC PCB3.GB5                         | ЗКВ                           | File GBS             | 30/09/2005 22.46     |
| LC_PCB3.DRR                         | 2 KB                          | NC Drill File Report | 30/09/2005 22.46     |
| LC_PCB3.REP                         | 3 KB                          | Report File          | 30/09/2005 22.46     |
|                                     |                               |                      |                      |
| Oggetti selezionati: 5              |                               | 6,40 KB 🛛 😽 R        | lisorse del computer |

A questo punto dovremmo avere i files utili nella directory prescelta. Si seleziona il file ".TXT" che contiene il file di foratura.

| 🕒 Indietro 🕞 🗸 🏂 🎾 Cerca 🦻                      | Cartelle 🔯      | 🏂 🗙 🍤 🔲            | 1.                   |
|-------------------------------------------------|-----------------|--------------------|----------------------|
| ndirizzo 问 C:\Documents and Settings\df\Desktop | CAM for LC_PCB3 | 1                  | 💌 🄁 Va               |
| Vome                                            | Dimensione      | Tipo 🔺             | Data ultima modifica |
| LC_PCB3.GBL                                     | 29 KB           | CAMtastic Bottom L | 30/09/2005 22.46     |
| LC_PCB3.GKO                                     | 1 KB            | CAMtastic Keepout  | 30/09/2005 22.46     |
| LC_PCB3.GTL                                     | 7 KB            | CAMtastic Top Laye | 30/09/2005 22.46     |
| LC_PCB3.GTS                                     | 3 KB            | CAMtastic Top Sold | 30/09/2005 22.46     |
| DIC PCB3 GTO                                    | 15 KB           | CAMtastic TopOverl | 30/09/2005 22.46     |
| LC_PCB3.TXT                                     | 1 KB            | Documento di testo | 30/09/2005 22.46     |
| DIC_PCB3.GBS                                    | 3 KB            | File GBS           | 30/09/2005 22.46     |
|                                                 |                 |                    |                      |
|                                                 |                 |                    |                      |
|                                                 |                 |                    |                      |
|                                                 |                 |                    |                      |

E si rinomina come ".DRI". (estensione scelta da PCB-PROTO per i files di foratura).

| <u>ile M</u> odifica <u>V</u> isualizza <u>P</u> referiti <u>S</u> trument | ti <u>?</u>       |                    |                      |
|----------------------------------------------------------------------------|-------------------|--------------------|----------------------|
| 🌖 Indietro 🕞 🕤 🔸 🏂 💭 Cerca 🥡                                               | Cartelle          | 🏂 🗙 🍤 🔲            | <b>]</b> •           |
| ndirizzo 📴 C:\Documents and Settings\df\Deskto                             | p\CAM for LC_PCB3 | 8                  | · ·                  |
| lome                                                                       | Dimensione        | Tipo 🔺             | Data ultima modifica |
| LC_PCB3.GBL                                                                | 29 KB             | CAMtastic Bottom L | 30/09/2005 22.46     |
| LC_PCB3.GKO                                                                | 1 KB              | CAMtastic Keepout  | 30/09/2005 22.46     |
| LC_PCB3.GTL                                                                | 7 KB              | CAMtastic Top Laye | 30/09/2005 22.46     |
| LC_PCB3.GTS                                                                | 3 KB              | CAMtastic Top Sold | 30/09/2005 22.46     |
| LC PCB3.GTO                                                                | 15 KB             | CAMtastic TopOverl | 30/09/2005 22.46     |
| LC_PCB3.DRI                                                                | 1 KB              | File DRI           | 30/09/2005 22.46     |
| DIC_PCB3.GB5                                                               | ЗКВ               | File GBS           | 30/09/2005 22.46     |
|                                                                            |                   |                    |                      |
|                                                                            |                   |                    |                      |
|                                                                            |                   |                    |                      |
|                                                                            |                   |                    |                      |
|                                                                            |                   |                    |                      |
|                                                                            |                   |                    |                      |

www.pcb-proto.it

www.pcb-proto.it

www.pcb-proto.it

L'ultimo passo consiste nel selezionare tutti i files indicati e "Zipparli" in un file, pronto per essere inviato a PCB-PROTO.

| CAM for LC_PCB3                                                           |                     |                    |                      |
|---------------------------------------------------------------------------|---------------------|--------------------|----------------------|
| <u>File M</u> odifica <u>V</u> isualizza <u>P</u> referiti <u>S</u> trume | enti <u>?</u>       |                    | 1                    |
| 🕒 Indietro 👻 🕤 👻 🎾 Cerca 🛛                                                | 🕞 Cartelle 🛛 🔒      | 🏂 🗙 🍤 🚺            | •                    |
| Indirizzo 问 C:\Documents and Settings\df\Desk                             | top\CAM for LC_PCB3 |                    | 💌 🄁 Vai              |
| Nome                                                                      | Dimensione          | Tipo 🔺             | Data ultima modifica |
| ELC_PCB3.GBL                                                              | 29 KB               | CAMtastic Bottom L | 30/09/2005 22.46     |
| ELC_PCB3.GKO                                                              | 1 KB                | CAMtastic Keepout  | 30/09/2005 22.46     |
| ELC_PCB3.GTL                                                              | 7 KB                | CAMtastic Top Laye | 30/09/2005 22.46     |
| ELC_PCB3.GTS                                                              | 3 KB                | CAMtastic Top Sold | 30/09/2005 22.46     |
| ELC_PCB3.GTO                                                              | 15 KB               | CAMtastic TopOverl | 30/09/2005 22.46     |
| LC_PCB3.DRI                                                               | 1 KB                | File DRI           | 30/09/2005 22.46     |
| EC PCB3.GB5                                                               | 3 KB                | File GBS           | 30/09/2005 22.46     |
| LC_PCB3.zip                                                               | 15 KB               | WinZip File        | 30/09/2005 22.49     |
|                                                                           |                     |                    |                      |
|                                                                           |                     |                    |                      |
|                                                                           |                     |                    |                      |
|                                                                           |                     |                    |                      |
|                                                                           |                     |                    |                      |
| Oggetti selezionati: 7                                                    |                     | 56.3 KB            | Risorse del computer |